## התקנת מפת סימון שבילים לא מקוונת במערכת iOS עבור אפליקצית Galileo Offline Maps

iOS 6 <u>דרישות מוקדמות</u> : מכשיר iPhone,iPad,iPod) אם iOS 6 <u>דרישות מוקדמות</u> : מכשיר ומעלה מסונכרן עם iTunes, 4 ג'יגה פנויים במכשיר

## <u>תהליך ההתקנה</u>

1. נוריד את ה**קובץ הבא** אל המחשב האישי –

https://www.dropbox.com/s/8y5kxq7cgq39mec/Israel%20Hiki ng%20Map.sqlitedb?dl=0

Galileo Offline Maps במקביל, נבצע התקנה של האפליקציה שהאייקון שלה נראה כך –

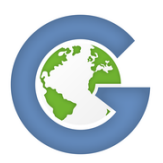

- 2. לאחר שהורדנו את הקובץ והתקנו את האפליקציה במכשיר נחבר את DSB המכשיר בכבל USB אל המחשב, בצג המכשיר תקפוץ אופציה אם לתת אמון' או 'לא לתת אמון' במחשב, יש ללחוץ על 'לתת אמון'.
- 3. לאחר שנתנו אמון, נפתח את תוכנת ה**iTunes** במידה והיא לא נפתחה קודם לכן

4. נלחץ על האייקון המסומן (במקרה הזה זה אייפון, משתנה בהתאם למכשיר)

| ti.                             | 🛈 Sign In ~ | Q- Search |
|---------------------------------|-------------|-----------|
| My Music Playlists Trunes Store |             | Albums ~  |

- נלחץ על הכפתור 'Apps' המסומן.

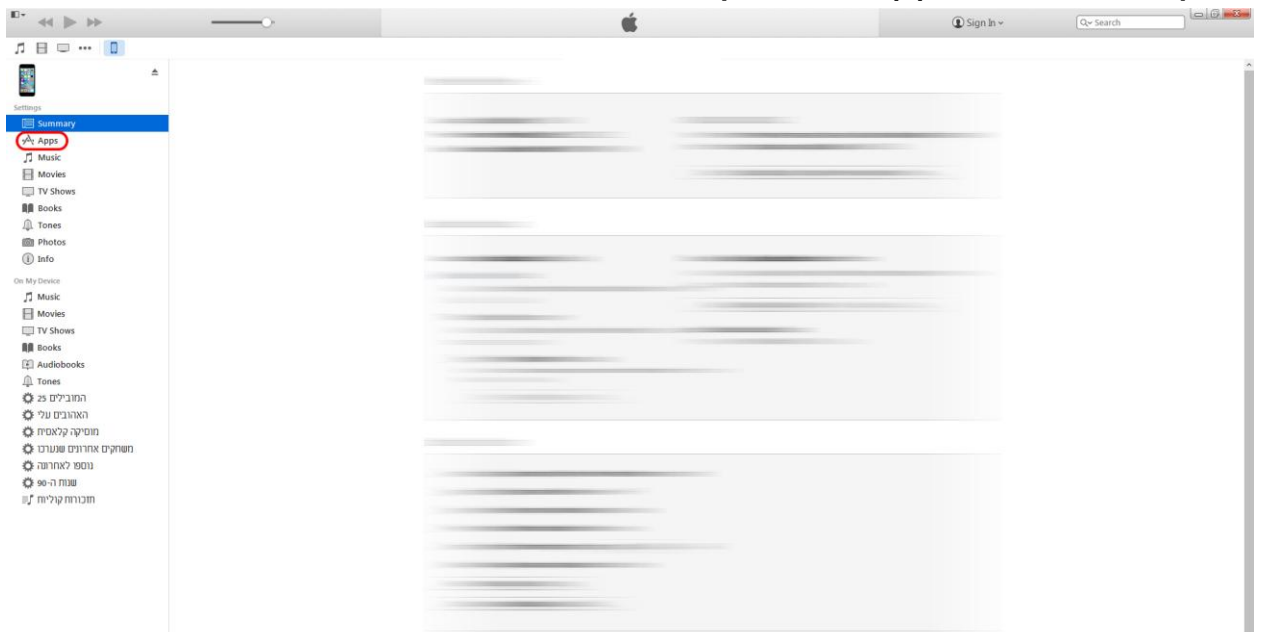

 נגלגל את העכבר למטה עד שנראה את כל אפליקציות המכשיר המאפשרות שיתוף ונסמן את Galileo. לאחר מכן, נלחץ Add File ונצרף את הקובץ שהורדנו קודם לכן (Israel Hiking Map.sqlitedb). משך העברת הקובץ נע בין 20-30 דק', לאחר שהעברת הקובץ תסתיים ננתק את המכשיר מהמחשב

|                                | O                                                                                                    | Ś.                         | Or Sign In  Sign In        | ch (210, 200) |
|--------------------------------|----------------------------------------------------------------------------------------------------|----------------------------|----------------------------|---------------|
| ♬ 🗄 💷 … 🔲                      |                                                                                                    |                            |                            |               |
| A                              | Apps                                                                                                    | Galileo Documents          |                            |               |
|                                |                                                                                                    | Israel Hiking Map.sqlitedb | 2.50 GB 5/21/2016 10:10 PM |               |
| Settings                       |                                                                                                    |                            |                            |               |
| Summary                        |                                                                                                    |                            |                            |               |
| Apps                           |                                                                                                    |                            |                            |               |
| J Music                        |                                                                                                    |                            |                            |               |
| TV Change                      |                                                                                                    |                            |                            |               |
| BB Books                       | Galieo                                                                                                    |                            |                            |               |
| A Tones                        | A CONTRACTOR OF A CONTRACTOR OFTA CONTRACTOR OFTA CONTRACTOR OFTA CONT |                            |                            |               |
| D Photos                       |                                                                                                    |                            |                            |               |
| (i) Info                       |                                                                                                    |                            |                            |               |
| On My Device                   |                                                                                                    |                            |                            |               |
| □ Music                        |                                                                                                    |                            |                            |               |
| Movies                         |                                                                                                    |                            |                            |               |
| TV Shows                       |                                                                                                    |                            |                            |               |
| Books                          |                                                                                                    |                            |                            |               |
| Audiobooks                     |                                                                                                    |                            |                            |               |
| nones                          |                                                                                                    |                            |                            |               |
| האהורית עלי לל                 |                                                                                                    |                            |                            |               |
| מוסיקה קלאסית וס               |                                                                                                    |                            |                            |               |
| משחקים אחרונים שנערכו 🏟        |                                                                                                    |                            |                            |               |
| 🔅 נוספו לאחרונה                |                                                                                                    |                            |                            |               |
| שנות ה-90 🏟<br>תכורות קוליות 🎜 |                                                                                                    |                            |                            |               |
|                                |                                                                                                    |                            |                            |               |
|                                |                                                                                                    |                            |                            |               |
|                                |                                                                                                    |                            |                            |               |
|                                |                                                                                                    |                            |                            |               |
|                                |                                                                                                    |                            | Add File Save to           |               |

- . נפתח את האפליקצייה במכשיר שברשותנוָ הוא ישאל אם לאפשר מיקום או לא – ללחוץ 'אפשר'.
  - נלחץ על גלגל השיניים מצד ימין למטה.

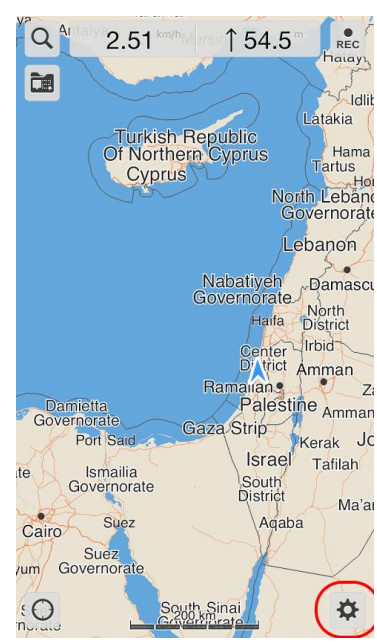

## - Map Source נלחץ על.9

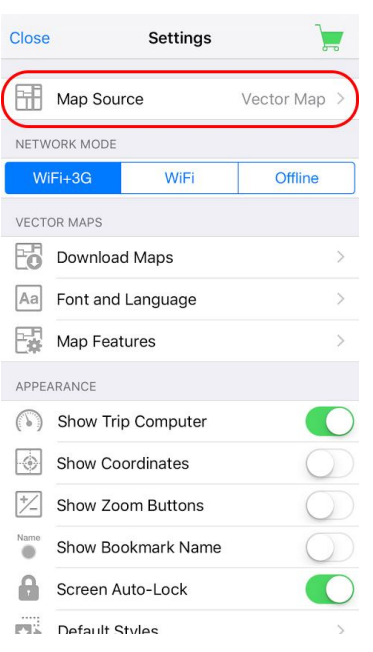

## Israel Hiking Map נסמן את האופציה.01

Settings Map Source Reorder Offline Maps Israel Hiking Map Vector Map Online Maps HikeBikeMap Humanitarian OSM MapQuest OpenBusMap OpenCycleMap OpenStreetBrowser OpenStreetMap Stamen - Terrain (USA only) Stamen - Toner Lite

11. במידה וביצעתם הכל כמו שצריך, זאת אמורה להיות התוצאה הסופית –

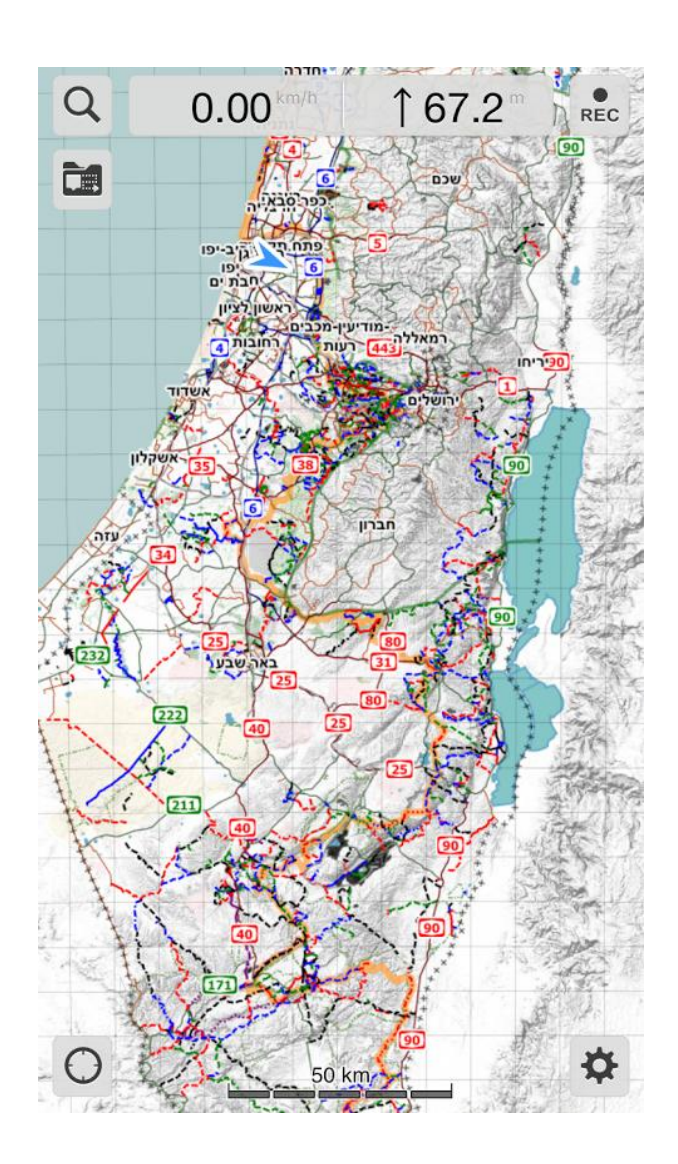

במידה ואתם לא רואים את המפה ככה במכשיר שלכם, גשו לתחילת המדריך ובדקו אם פספסתם אחד מהשלבים.